## ACSC Automated Factory Sales System

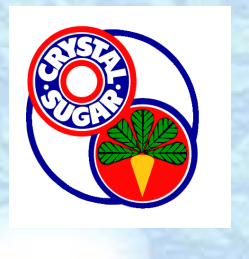

## **ACSC FSS Troubleshooting**

For general errors receiving notifications or connecting through the ACSC links, contact lschmitz@crystalsugar.com

If you wish to unsubscribe to notifications, select the ACSC text and push the unsubscribe button.

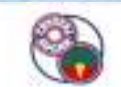

By-Product Hauling Reservation for CRK Free **Factory Products** 

Crookston Products in Stock 2/24/2016

Select the product to reserve.

All products have been reserved. Insubscribe

View My Reservations

Click this button to guil receiving by-product messages from this factory. Please call the factory office coordinator if you wish to enable by-product availability messages in the future.

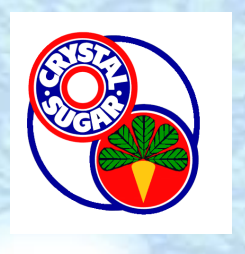

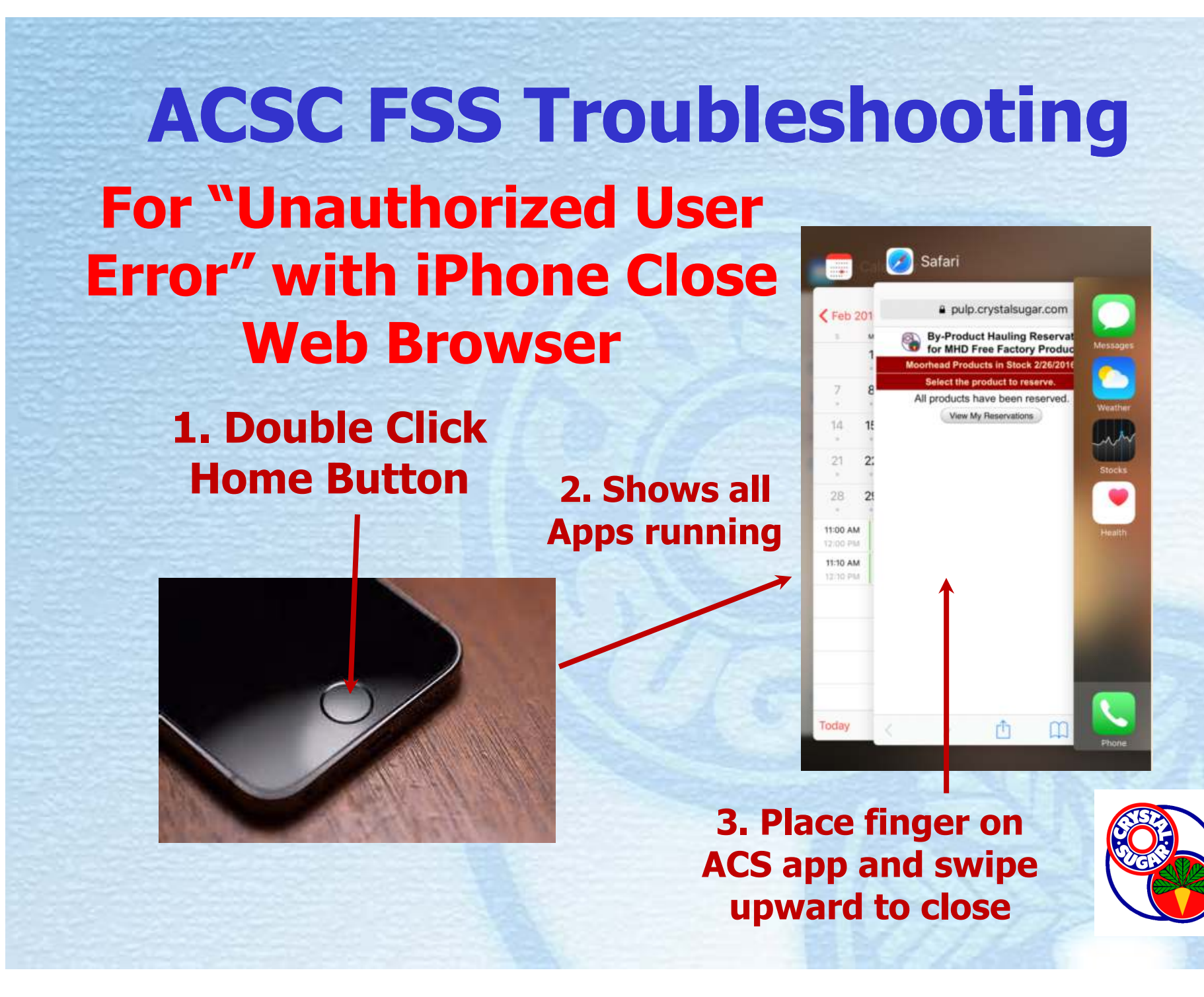

ACSC FSS Troubleshooting For "Unauthorized User Error" with Samsung or Chrome browser

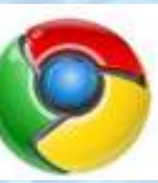

Open Chrome browser and select History
Clear browsing history to clear the cache

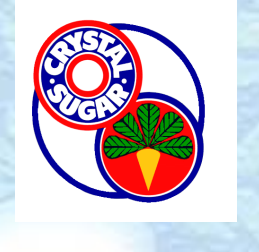

## ACSC FSS Troubleshooting For "Unauthorized User Error" with other browsers

1. Try closing app. If still get error then clear browser history.

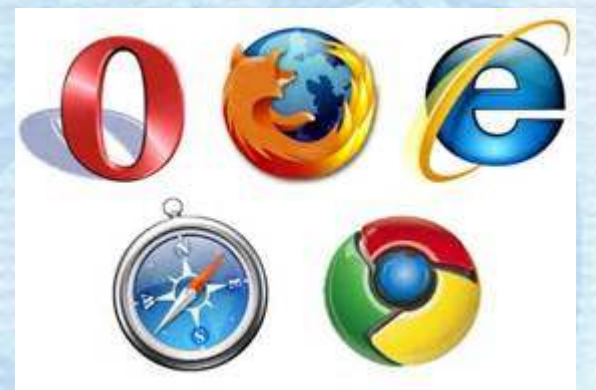

Open browser and select Settings or History
Clear browsing history to clear the cache

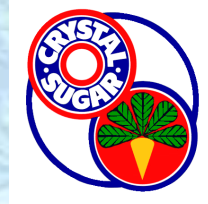